# 1.1 OPAC(蔵書検索)

#### <u>1.1.1 OPAC(蔵書検索)とは</u>

Online Public Access Catalog の略称で、東北大学附属図書館の蔵書を検索するツールで す。ウェブで公開していますので、インターネット環境があれば全国どこからでも利用できます。 東北大学以外の大学の蔵書を調べることも可能です。

#### <u>1.1.2 概要</u>

| 項目   | 内容                                                       |
|------|----------------------------------------------------------|
| ツール  | URL: https://opac.library.tohoku.ac.jp/opac/opac_search/ |
| 利用方法 | 各自 PC                                                    |
| 分野   | 図書、雑誌、電子ブック、CD-ROM など                                    |
| 収録対象 | 東北大学と、全国の大学・研究機関が所蔵する図書と雑誌                               |
|      | 学内…図書約 420 万冊、雑誌約 8 万 5,000 種                            |
| 対象誌  | (1986年以前のものは一部未登録)                                       |
|      | 学外…全国約 1,300 の大学図書館が所蔵する約 1,177 万件のデータ                   |
|      | (CiNii Research のデータを使用)                                 |
| 更新頻度 | 随時                                                       |
| 提供機関 | 学内検索=東北大学附属図書館、学外検索=国立情報学研究所(NII)                        |
|      | ・電子ジャーナルは、学内 PC およびリモートアクセス申請者のみ利用可能                     |
|      | (「1.2 電子ジャーナル」を参照)                                       |
| 備考   | ・MyLibrary からログインして蔵書検索をすると、検索結果から                       |
|      | 文献複写申込・現物借用申込などのオンラインサービスが利用可能です。                        |
|      | 詳しくは「0.2 MyLibrary」を参照してください。                            |

#### 1.1.3 特徴

- 書名や著者名による検索を行い、その所在と貸出状況を調べることができます。
- 電子ジャーナルが利用できる雑誌は、電子ジャーナル情報へのリンクがあります。
- 学内他館所蔵資料の取り寄せ(0.2.6)や、他大学所蔵資料の文献複写(0.2.7)などを希望す る場合は、オンラインサービス MyLibrary にログインした状態で蔵書検索を行い、申し込みを してください。

例題

"Journal of physics. Condensed matter" Vol.22, no.50 の冊子体の所蔵場所を知りたい。

 東北大学附属図書館のウェブサイト(http://www.library.tohoku.ac.jp/)、または金研図書 室ウェブサイトの「情報検索」の中から、「OPAC(蔵書検索)」を開きます。

| ② 快糸 前を八刀し、 快糸 小グ マ を クリック しょ | 2 | 検索語を入力し、 | 検索ボタンをクリックします | • |
|-------------------------------|---|----------|---------------|---|
|-------------------------------|---|----------|---------------|---|

|                   |                         |              |                 |         |         | ようこそ ケスト さん                 |
|-------------------|-------------------------|--------------|-----------------|---------|---------|-----------------------------|
| 東北大等              | 学附属図書館 OP               | AC           |                 |         |         | 🝋 MyLibrary ログイン            |
| тоноки и          | JNIVERSITY LIBRARY C    | PAC          |                 |         |         | へルプ 入力補助 English<br>②  ●  ● |
| 検索語入              | - <u>这</u> 一 図書館HP<br>力 |              |                 |         | 味きを用いって |                             |
|                   |                         |              | TOOR FYADY-     |         | 購読和面リスト | オンラインヘルプ                    |
| 学内                | 国内大学蔵書                  | 国内論文         | 機関リポジトリ         | 国立国会図書館 | 海外蔵書    | (検索規則の確認等)                  |
| <b>(</b> ) 蔵書検索   | 東北大学が所蔵する               | 「図書や雑誌 (電子ブッ | ク等合む) を検索します。   |         | L       |                             |
| 簡易検索              | 細検索                     |              |                 |         |         |                             |
| jour* phys* cond* | * mat*                  |              | Q <sub>検索</sub> | クリア     |         |                             |
| Jour* p           | ohys* cond*             | mat*         |                 |         |         |                             |

- (1) 検索語の入力規則
- スペースで区切るとAND 検索になります。
   例) Journal physics Condensed matter → 4 つのキーワード全てを含む資料がヒットします。
- 検索語の前半部分を入力し、末尾に「\*」を入力すると、前方一致検索ができます。語尾変化 や複数形を含めて検索を行いたい場合に有効です。
   例)phys\* → 「physic」「physical」などが検索できます。
- ひらがな/カタカナ、新/旧字体、大/小文字、全/半角の区別は必要ありません。 例)「だいがく」=「ダイガク」、「大学」=「大學」、「IMR123」=「imr123」
- ウムラウトなどの綴り字記号「"」や、アクセント記号「^, `」はつけなくても検索できます。
   例)「Landolt Börnstein」=「Landolt Bornstein」
- その他詳しい入力方法は、ヘルプをご覧ください。

## (2) 検索結果の絞り込み

短いタイトルの資料を検索する場合などは、あまりにたくさんの資料がヒットしてしまい、目的の資料を見つけるのが難しいことがあります。そんな時は絞り込みを行いましょう。

絞り込む条件を予め指定して検索することも、検索してから絞り込むことも、どちらも可能です。

|                                                      |                                                 |                                          |          | ようこそ ゲスト さん                             |
|------------------------------------------------------|-------------------------------------------------|------------------------------------------|----------|-----------------------------------------|
| 東北大学附属図書館 C<br>TOHOKU UNIVERSITY LIBRARY             | PPAC<br>OPAC                                    |                                          | •=       | MyLibrary ログイン<br>ヘルプ 入力補助 English<br>? |
| 検索TOP 利用者サービス 図書館HP<br>新若図書 電子ブック 電子ジャー              | ナル データペース TOUR デシ                               | ンタルアーカイブ 震災資料                            | 購読新聞リスト  |                                         |
| 学内国内大学蔵書                                             | 学内/学外の指定                                        | 日本 国立国会図書館                               | 海外蔵書     |                                         |
| <b>风</b> 蔵書検索 東北大学が所蔵す                               | する図書や雑誌 (電子ブック等合む) を検索<br>                      | します。                                     |          |                                         |
| 簡易検索詳細検索                                             |                                                 |                                          |          |                                         |
| 検索条件                                                 |                                                 |                                          |          |                                         |
| ▲ 20 ▼ 図書/雑誌、和                                       | 1/洋、                                            | 全ての項目から        蓄者名に左の語を含む        出版社・出版者 | 検索語の     | 条件指定                                    |
| ▲ <sup>近順:</sup> 電子ブックの選<br><sub>資料区分</sub>          |                                                 | 検索オプション                                  |          |                                         |
| <ul> <li>図書</li> <li>和図書</li> </ul>                  | (全学) ヘー・・・・・・・・・・・・・・・・・・・・・・・・・・・・・・・・・・・・     | 出版年: -                                   |          | 条件の追加                                   |
| <ul> <li>洋図書</li> <li>雑誌</li> <li>和雑誌</li> </ul>     | 星陵キャンパス<br>青葉山北キャンパス(理学・薬学)<br>青葉山東キャンパス(工学・情報) | 出版国:<br>(指定なし)<br>言語:<br>(指定なし)          | ×<br>×   | (雑誌は出版                                  |
| <ul> <li>洋雑誌</li> <li>特集記事</li> <li>テスゴック</li> </ul> | 青葉山新キャンパス(農学)<br>片平キャンパス                        | 分野: (全分野)<br>寄料種別· (指定たし)                | <u> </u> | 年指定不可)                                  |
|                                                      | 所蔵キャンパ  _                                       | 図書室等:     (指定なし)                         | ~        |                                         |
|                                                      | _ スの指定                                          | コレクション: (指定なし)                           | ~        |                                         |

■ 絞り込む条件を予め指定して検索する方法(詳細検索画面)

■ 一旦検索を行い、検索結果から絞り込む方法(検索結果画面)

| 絞込項目                                                                                     | 検索結果 🔺                               | 学の蔵書を検索した結り                                             | 果です。電子ジャーナ            | ・ル、電子ブックへは詳細                        | 画面からリンクがあり             | ます。(USW020      |  |  |
|------------------------------------------------------------------------------------------|--------------------------------------|---------------------------------------------------------|-----------------------|-------------------------------------|------------------------|-----------------|--|--|
| <b>所蔵館</b><br>北青葉山分館(10)<br>金属材料研究所(5)                                                   | 快来:14件<br>該当件数:14件                   | エの項目から: jour* ph                                        | ys* cond* mat*)       | 「絞込項目<br>項目と絞り                      | 」欄に絞り<br>込み後の個         | 込みできる<br>+数が表示  |  |  |
| 工学分館(3)<br>附属図書館(2)<br>本館関係研究所(2)                                                        | <ul><li>C 全選択</li><li>□ 1.</li></ul> | ◎ x→ル送G ① ファイル出力 @ RefWor<br>The European physical jour |                       |                                     |                        |                 |  |  |
| + More<br>図書室等<br>金研図書室(5)                                                               |                                      | ·<br>Vol. 1, no. 1 (1998<br>c1998-2006                  | 3)-v. 51, no. 4 (Jun  | e 2006) Berlin ; New                | v York : Springer-Ver  | lag Les Ulis :  |  |  |
| (理)数学資料室(4)<br>通研図書室(2)<br>物理図書室(1)                                                      |                                      | 配架場所<br>金研図書室<br>通研図書室                                  | 所蔵巻号<br>1-54<br>1-12  | 年次<br>1998-2006<br>1998-1999        | 請求記号                   | コメント            |  |  |
| <ul> <li>資料区分</li> <li>全ての資料区分</li> <li>図書(8)</li> <li>雑誌(5)</li> <li>特集記事(1)</li> </ul> | 例)「資料<br>結果:                         | <sup>1</sup> 日日<br>・<br>・<br>・<br>no 1 (janv.           | 志」をクリック<br>限定されます<br> | すると、検索<br>-<br>(Dec. 1997) Orsay [e | etc.] : Editions de ph | ysique , c1991- |  |  |
| 出版年                                                                                      |                                      | 雑誌<br>配架場所                                              | 所蔵巻号                  | 年次                                  | 請求記号                   | コメント            |  |  |
| 1990-1999 (3)<br>1980-1989 (3)                                                           |                                      | 北青葉山分館                                                  | 1-7                   | 1991-1997                           |                        | 3111-7          |  |  |
| 1920-1929 (2)                                                                            |                                      | 工学分館                                                    | 1-3                   | 1991-1993                           |                        |                 |  |  |

# (3) 詳細画面の見方

| Vol.         配架         工学         金研         通研         近朝         (11)         (11)         (11)         (11)         (11)         (11)         (11)         (11)         (11)         (11)         (11)         (11)         (11)         (11)         (11)         (11)         (11)         (11)         (11)         (11)         (11)         (11)         (11)         (11)         (11)         (11)         (11)         (11)         (11)         (11)         (11)         (11)         (11)         (11)         (11)         (11)         (11)         (11)         (11)         (11)         (11)         (11)         (11)         (11)         (11)         (11)                                                                                                    | 1, no. 1 (9 J<br>####<br>##############################                                                                                                    | an. 1989)<br>所職巻号<br>1-9,10(41<br>1-22<br>1-11<br>of physic<br>Vol. 1, no. 1<br>London : IOP<br>c1989-<br>略タイトル:J.<br>キータイトル:J.<br>非一タイトル:J.<br>第七次の38984<br>ZZ30030437<br>AA10672168<br>電子ジャーナル<br>号をクリー<br>載の詳細                                                                                                    | - London<br>44,48-50)<br>(9 Jan. 196<br>9 Pub.<br>)<br>Journal of phys<br>mal of phys<br>mal of phys<br>(CINII)<br>レ (学内限)<br>ックす<br>が開き                      | : IOP Pub.<br>densed (<br>B9)-<br>dens. matter<br>physics. Cond<br>sics. F, Metal p<br>ics. C, Procee<br>ご<br>こ<br>ると、 | , c1989-<br>年次<br>1989-:<br>1989-:<br>199 | 1997<br>2010<br>1999<br>Institute of Ph<br>Physical Socie | i幕求記号<br>i<br>i<br>i<br>i<br>i<br>i<br>i<br>i<br>i<br>i<br>i<br>i<br>i                                                                                                    | ⇒<br>誌情幸<br>hysics)                                                                         |                            |             |
|----------------------------------------------------------------------------------------------------|----------------------------------------------------------------------------------------------------|----------------------------------------------------------------------------------------------------|----------------------------------------------------------------------------------------------------|----------------------------------------------------------------------------------------------------|----------------------------------------------------------------------------------------------------|-----------------------------------------------------------|----------------------------------------------------------------------------------------------------|---------------------------------------------------------------------------------------------|----------------------------|-------------|
| 歴<br>正学<br>金<br>研<br>通<br>の<br>の<br>の<br>の<br>に<br>に<br>詳細を確認<br>で<br>洋細を確認<br>で<br>洋細を確認<br>で<br>洋細を確認<br>で<br>洋細を確認<br>で<br>洋細を確認<br>で<br>洋細を確認<br>で<br>洋細を確認<br>で<br>洋細を確認<br>で<br>洋細を確認<br>で<br>洋細を確認<br>で<br>洋細を確認<br>で<br>洋細を確認<br>で<br>洋細を確認<br>で<br>洋細を確認<br>で<br>洋細を確認<br>で<br>洋細を確認<br>で<br>洋細を確認<br>で<br>洋細を確認<br>で<br>洋細を確認<br>で<br>に<br>い<br>に<br>の<br>に<br>い<br>し<br>、<br>れ<br>へト<br>し<br>、<br>れ<br>へト<br>し<br>、<br>れ<br>へト<br>し<br>、<br>れ<br>へ<br>し<br>し<br>す<br>る<br>の<br>の<br>の<br>し<br>の<br>ち<br>の<br>し<br>の<br>の<br>の<br>し<br>の<br>の<br>の<br>の<br>の<br>の<br>の<br>の<br>の<br>の<br>の<br>の<br>の                                                                                                    | 雑誌<br>空気部<br>空気部<br>空気部<br>空気部<br>学う部<br>での言葉<br>会気部<br>で、<br>本<br>本<br>一<br>の言葉<br>の言葉<br>の言葉<br>の言葉<br>の言葉<br>の言葉<br>の言葉<br>の言葉                                                                                                    | <ul> <li>P所職巻号</li> <li>1-9,10(41-4)</li> <li>1-22</li> <li>1-11</li> <li>of physic</li> <li>Vol. 1, no. 1</li> <li>London : IOP</li> <li>c1989-</li> <li>略タイトルと3,<br/>キータイトル</li> <li>ポータイトル</li> <li>ジャーナル:</li> <li>双ボ病誌:Jour</li> <li>09538984</li> <li>ZZ30030437</li> <li>AA10672168</li> <li>電子ジャーナル</li> <li>号をクリ・</li> <li>載の詳細</li> </ul>                                                                                                    | 44,48-50)<br>(9 Jan. 196<br>P Pub.<br>Durnal of phys<br>mal of phys<br>(CINII)<br>レ [学内歌)<br>ン (学内歌)                                                          | densed (<br>ag)-<br>dens. matter<br>physics. Cond<br>sics. F, Metal p<br>sics. C, Proceed                              | 年次<br>1989-3<br>1989-3<br>1999-3<br>1999-3<br>1999-3<br>1999-3<br>1999-3<br>1999-3<br>1999-3<br>1999-3<br>1999-3<br>1999-3<br>1997-3<br>1999-3<br>1999  | 1997<br>2010<br>1999<br>Institute of Ph<br>hysical Socie  | 講求記号<br>ysic<br>ysic | i<br>i<br>i<br>i<br>i<br>i<br>i<br>i<br>i<br>i<br>i<br>i<br>i<br>i<br>i<br>i<br>i<br>i<br>i | ×ト<br>服                    |             |
| Image: Second Second Secon | <ul> <li>(中数:3件</li> <li>(中数:3件</li> <li>(中数:3件</li> <li>(中数:3件</li> <li>(中数:3件</li> <li>(日本)</li> <li>(日本)&lt;</li></ul> | Phaces<br>1-9,10(41<br>1-22<br>1-11<br>of physic<br>Vol. 1, no. 1<br>London : IOP<br>c1989-<br>略タイトル: 3<br>キータイトル:<br>縦続前誌:Jour<br>極続前誌:Jour<br>2Z30030437<br>AA10672168<br>電子ジャーナブ<br>号をクリー<br>載の詳細                                                                                                    | 44,48-50)<br>(9 Jan. 196<br>Pub.<br>Journal of phys<br>mal of phys<br>(CINII)<br>レ [学内限)<br>ン (学内限)                                                           | densed (<br>39)-<br>dens. matter<br>physics. Cond<br>sics. F, Metal p<br>sics. C, Procee<br>む<br>ころと、                  | ensed matter                                                                                                    | 1997<br>2010<br>1999<br>Institute of Ph<br>Physical Socie | wsice<br>ysice<br>ty (Solid state p<br>ジャーナ、                                                                                                    | i<br>誌情幸<br>hysics)                                                                         | 取<br>!への!                  |             |
|                                                                                                    | (四書を) (件数:3件) (件数:3件) (理話> <b>Journal</b> ※次年月次 出版年 別書名 変遷注記 ISSN 書誌ID NCID URL1 所蔵巻 その所庸 記                                                                                                    | 1-22<br>1-11<br>of physic<br>Vol. 1, no. 1<br>London : IOP<br>c1989-<br>略タイトル: 3.<br>キータイトル:<br>継続前誌: Jour<br>御続前誌: Jour<br>御続前誌: Jour<br>御続前誌: Jour<br>の9538984<br>ZZ30030437<br>AA10672168<br>電子ジャーナガ<br>号をクリー<br>載のの詳細                                                                                                    | cs. Con<br>(9 Jan. 196<br>Pub.<br>Journal of phys<br>mal of phys<br>でINII<br>レ [学内限]<br>ツクす<br>が開き                                                            | densed (<br>ag)-<br>dens. matter<br>physics. Cond<br>sics. F, Metal p<br>sics. C, Procee<br>む<br>ころと、                  | ensed matter                                                                                                    | 2010<br>1999<br>Institute of PP<br>Physical Socie         | ysic<br>ty (Solid state p<br>ジャーナ、                                                                                                    | i誌情幸<br>hysics)<br>ル情報                                                                      | 取<br>!への!                  |             |
|                                                                                                    | (件数:3件<br>(件数:3件<br>(推誌)<br>Journal<br>参次年月次<br>出版年<br>別書名<br>変遷注記<br>ISSN<br>書誌ID<br>NCID<br>URL1<br>所蔵巻<br>その所庸<br>認                                                                                                    | 1-11<br>of physic<br>Vol. 1, no. 1<br>London : IOP<br>c1989-<br>略タイトル: J.<br>キータイトル: J.<br>キータイトル: J.<br>マン・<br>ないのでする<br>ないのでする<br>にのの<br>ないのでする<br>にのの<br>ないのでする<br>にの<br>ないのでする<br>にの<br>でする<br>でする<br>でする<br>でする<br>にの<br>でする<br>でする<br>でする<br>でする<br>でする<br>でする<br>でする<br>でする                                                                                                    | S. Con<br>(9 Jan. 196<br>Pub.<br>phys., Con<br>Journal of phys<br>mal of phys<br>mal of phys<br>で<br>CINII<br>レ (学内限)<br>ックす<br>が開き                           | densed i<br>agg)-<br>dens. matter<br>physics. Cond<br>sics. F, Metal p<br>sics. C, Procee<br>む                         | ensed matter                                                                                                    | nstitute of PP<br>hysical Socie                           | ysic<br>ty (Solid state p<br>ジャーナ、                                                                                                    | ⇒誌情幸<br>hysics)<br>ル情報                                                                      |                            |             |
| 所蔵<br>で詳細を確認<br>で詳細を確認<br>文ポスト<br>文献を取り寄せる(有料)<br>文献を取り寄せる(有料)<br>文献を取り寄せる(有料)<br>文献を取り寄せる(有料)<br>文献を取り寄せる(有料)<br>な献寝写・学外借用申込<br>情報を出力する<br>四別<br>ペール送信<br>ファイル出力<br>た何<br>に何いま力<br>に何いまた                                                                                                    | (件数: 3件<br>(発語)<br>Journal<br>巻次年月次<br>出版者<br>出版年<br>別書名<br>変遷注記<br>ISSN<br>書誌ID<br>NCID<br>URL1 所蔵巻<br>その所庸                                                                                                    | of physic<br>Vol. 1, no. 1<br>London : IOP<br>c1989-<br>略タイトル: J.<br>キータイトル: J.<br>キータイトル: Jour<br>取続前誌: Jour<br>取続前誌: Jour<br>取続前誌: Jour<br>取続前誌: Jour<br>取続前誌: Jour<br>取続前誌: Jour<br>取続前誌: Jour<br>取続前誌: Jour<br>取続前誌: Jour<br>取続前誌: Jour<br>取続前誌: Jour<br>取続前誌: Jour<br>取続前誌: Jour<br>取続前誌: Jour<br>取続前誌: Jour<br>取続前誌: Jour<br>取続前誌: Jour<br>取続前誌: Jour<br>取続前誌: Jour<br>取続前誌: Jour<br>取<br>大<br>の<br>5<br>8<br>9<br>5<br>7<br>7<br>7<br>7<br>7<br>7<br>7<br>7<br>7<br>7<br>7<br>7<br>7                                                                                                    | cs. Con<br>(9 Jan. 196<br>Pub.<br>Dournal of<br>Journal of<br>Dournal of<br>Dournal of<br>Dournal of<br>Dournal of<br>Phys<br>でCINII<br>レ (学内限)<br>ツクす<br>が開き | densed (<br>a9)-<br>dens. matter<br>physics. Cond<br>sics. F, Metal p<br>sics. C, Proceed                              | matter<br>ensed matter<br>ohysics / the In<br>edings of the P                                                                                                    | nstitute of Ph<br>hysical Socie                           | ysic<br>ty (solid state p<br>ジャーナ                                                                                                    | i<br>i<br>誌情幸<br>hysics)<br>ル情報                                                             | 報                          | <b>ビレ</b> タ |
| CINII で詳細を確認<br>CINII で詳細を確認<br>文ポスト<br>文ポスト<br>文献を取り寄せる(有料)<br>文献を取り寄せる(有料)<br>文献を取り寄せる(有料)<br>文献を取り寄せる(有料)<br>本献復写・学外借用申込<br>情報を出力する<br>回劇<br>くール送信<br>ファイル出力<br>tefWorks出力<br>indNote Web出力<br>iendeley出力                                                                                                    | <<br>発磁誌><br>Journal<br>巻次年月次<br>出版者<br>出版年<br>別書名<br>変遷注記<br>ISSN<br>書誌ID<br>NCID<br>URL1<br>所蔵巻<br>その所庸<br>配                                                                                                    | of physic<br>Vol. 1, no. 1<br>London : IOP<br>c1989-<br>略タイトル: J.<br>キータイトル: J.<br>ギータイトル: J.<br>マク538984<br>Z230030437<br>AA10672168<br>電子ジャーナノ<br>号をクリー<br>載の詳細                                                                                                    | cs. Con<br>(9 Jan. 196<br>P Pub.<br>phys., Con<br>Journal of<br>phys<br>mal of phys<br>mal of phys<br>で<br>CiNii<br>レ (学内限)<br>ック す<br>が開き                    | densed (<br>B9)-<br>dens. matter<br>physics. Cond<br>sics. F, Metal p<br>ics. C, Procee<br>ご<br>こ<br>ると、               | matter<br>ensed matter<br>hysics / the II<br>dings of the P                                                                                                    | nstitute of Ph<br>hysical Socie                           | ysic<br>ty (solid state p<br>ジャーナ                                                                                                    | ≅誌情幸<br>hysics)<br>ル情報                                                                      | 限                          | リンク         |
| CINII で詳細を確認<br>CINII で詳細を確認<br>えれたト<br>文献を取り寄せる(有料)<br>献復写・学外借用申込<br>離観を出力する<br>劇<br>ール送信<br>ァイル出力<br>efWorks出力<br>hdNote Web出力<br>endeley出力                                                                                                    | Journal<br>巻次年月次<br>出版者<br>出版年<br>別書名<br>変遷注記<br>ISSN<br>書誌ID<br>NCID<br>URL1<br>所蔵巻<br>その所慮                                                                                                    | of physic<br>Vol. 1, no. 1<br>London : IOP<br>c1989-<br>略タイトル: J.<br>キータイトル: J.<br>キータイトル: J.<br>ないのがたい<br>総統前誌: Jour<br>ゆう538984<br>ZZ30030437<br>AA10672168<br>電子ジャーナリ<br>号をクリー<br>載の一詳細                                                                                                    | (9 Jan. 196<br>(9 Jan. 196<br>Pub.<br>)<br>phys., Con<br>Journal of phys<br>mal of phys<br>mal of phys<br>(CINII)<br>(学内眼)<br>ックす<br>が開き                      | densed (<br>39)-<br>dens. matter<br>physics. Cond<br>sics. F, Metal p<br>sics. C, Procee                               | ensed matter<br>hysics / the Ir<br>idings of the P                                                                                                    | nstitute of Ph<br>hysical Socie                           | ysic<br>ty (Solid state p<br>ジャーナ、                                                                                                    | ⇒誌情幸<br>hysics)<br>ル情報                                                                      | 限                          | リンク         |
| CINII)で詳細を確認<br>メポスト<br>な献を取り寄せる(有料)<br>献複写・学外借用申込<br>静敏を出力する<br>劇<br>ール送信<br>ァイル出力<br>etWorks出力<br>hdNote Web出力<br>endeley出力                                                                                                    | <ul> <li>※次年月次</li> <li>出版年</li> <li>別書名</li> <li>変遷注記</li> <li>ISSN</li> <li>書誌ID</li> <li>NCID</li> <li>URL1</li> <li>所蔵巻</li> <li>その所庸</li> </ul>                                                                                                    | Vol. 1, no. 1<br>London: IOP<br>c1989-<br>略タイトル:J.<br>キータイトル:<br>継続前誌:Jour<br>09538984<br>ZZ30030437<br>AA10672168<br>電子ジャーナル<br>号をクリ・<br>載の詳細                                                                                                    | (9 Jan. 198<br>P Pub.<br>phys., Con<br>Journal of<br>mal of phys<br>mal of phys<br>でCINII<br>レ (学内限)<br>ジクす<br>が開き                                            | dens. matter<br>physics. Cond<br>sics. F, Metal p<br>sics. C, Procee<br>む                                              | ensed matter<br>physics / the In<br>idings of the P                                                                                                    | nstitute of Ph<br>hysical Socie                           | ysic<br>ty (solid state p<br>ジャーナ                                                                                                    | i<br>i<br>誌情幸<br>hysics)<br>ル情報                                                             | 眼                          | リンク         |
| CINII)で詳細を確認<br>まれたト<br>転を取り寄せる(有料)<br>転載を出力する<br>副<br>ール送信<br>ァイル出力<br>#Works出力<br>dNote Web出力<br>adNote Web出力                                                                                                    | 出版者<br>出版年<br>別書名<br>変遷注記<br>ISSN<br>書誌ID<br>NCID<br>URL1<br>所蔵巻<br>その所庸                                                                                                    | London: IOP<br>c1989-<br>略タイトルと3,<br>キータイトルと3<br>キータイトルと3<br>レークイトルと3<br>なっていた。<br>なっていた。 | Pub.<br>phys., Con<br>Journal of phys<br>mal of phys<br>に<br>に<br>い<br>レ<br>(学内限)<br>ックす<br>が開き                                                               | dens. matter<br>physics. Cond<br>sics. F, Metal p<br>sics. C, Procee<br>む<br>ころと、                                      | ensed matter<br>hysics / the In<br>edings of the P                                                                                                    | nstitute of Ph<br>hysical Socie                           | ysic<br>ty (Solid state p<br>ジャーナ                                                                                                    | ≌誌情幸<br>hysics)<br>ル情報                                                                      | 服                          | リンク         |
| CINH: で詳細を確認<br>メ ポスト<br>献を取り客せる(有料)<br>献復写・学外借用申込<br>報を出力する<br>副<br>ール送信<br>ァイル出力<br>fWorks出力<br>dNote Web出力<br>endeley出力                                                                                                    | 出版年<br>別書名<br>変遷注記<br>ISSN<br>書誌ID<br>NCID<br>URL1<br>所蔵巻<br>その所庸                                                                                                    | c1989-<br>略タイトル:3.<br>キータイトル:<br>継続前誌:Jour<br>線続前誌:Jour<br>09538984<br>ZZ30030437<br>AA10672168<br>電子ジャーナノ<br>号をクリー<br>載の詳細                                                                                                    | phys., Con<br>Journal of J<br>mal of phys<br>mal of phys<br>でINII<br>レ (学内限)<br>ックす<br>が開き                                                                    | dens. matter<br>physics. Cond<br>sics. F, Metal p<br>sics. C, Procee<br>む<br>む<br>ころと、<br>をます                          | ensed matter<br>hysics / the In<br>dings of the P                                                                                                    | nstitute of Ph<br>Physical Socie                          | yysic<br>ty (Solid state p<br>ジャーナ                                                                                                    | 誌情幸<br>hysics)<br>ル情報                                                                       | 報                          | リンク         |
| CiNii で詳細を確認           X ポスト           C献を取り寄せる(有料)           献復写・学外借用申込           読を出力する           読           ール送信           アイル出力           fWorks出力           etWorks出力           etWorks出力           etWorks出力           etWorks出力                                                                                                    | 別書名<br>変遷注記<br>ISSN<br>書誌ID<br>NCID<br>URL1<br>所蔵巻<br>その所慮                                                                                                    | <sup>略タイトル:3.</sup><br>キータイトル:<br>継続前誌:Jour<br><sup>40538984</sup><br>ZZ30030437<br>AA10672168<br>電子ジャーナノ<br>号をクリ<br>載の詳細                                                                                                    | phys., Con<br>Journal of<br>mal of phys<br>mal of phys<br>でINII<br>に<br>ビンクす<br>が開き                                                                           | dens. matter<br>physics. Cond<br>sics. F, Metal p<br>sics. C, Procee<br>む<br>む<br>ころと、<br>をます                          | ensed matter<br>hysics / the Ir<br>dings of the P                                                                                                    | nstitute of Ph<br>Physical Socie                          | yysic<br>ty (Solid state p<br>ジャーナ                                                                                                    | 誌情<br><sup>hysics)</sup><br>ル情報                                                             | 報                          | リンク         |
| <ul> <li>X ポスト</li> <li>(献を取り寄せる(有料)</li> <li>(献を出力する</li> <li>(執を出力する</li> <li>(執を出力する</li> <li>(執を出力する</li> <li>(利のため)</li> <li>(Norks出力</li> <li>(Morks出力</li> <li>(Morks出力)</li> <li>(Morks出力)</li> <li>(Morks出力)</li> <li>(Morks出力)</li> </ul>                                                                                                    | wmitiki<br>ISSN<br>書誌ID<br>NCID<br>URL1<br>所蔵巻<br>その所慮                                                                                                    | <ul> <li><sup>線統前誌:Jour</sup></li> <li><sup>線統前誌:Jour</sup></li> <li><sup>09538984</sup></li> <li><sup>2230030437</sup></li> <li><sup>AA10672168</sup></li> <li><sup>電子ジャーナリ</sup></li> <li>号をクリー</li> <li>麦の詳細</li> </ul>                                                                                                    | mal of phys<br>mal of phys<br>CCINII<br>レ (学内限)<br>ツクす<br>が開き                                                                                                 | ics. F, Metal p<br>iscs. C, Procee<br>む<br>ると、<br>ちます                                                                  | hysics / the Inertified in the Period of the Period of the                                                                                                    | nstitute of Ph<br>Physical Socie                          | vysice<br>ty (Solid state p<br>ジャーナ                                                                                                    | hysics)<br>ル情報                                                                              |                            | リンク         |
| 献を取り寄せる(有料)   献複写・学外借用申込   報を出力する   ・ の   ール送信   ・ の   ・ いどに、   ・ の   ・ いた、   ・ いた、   ・ いた、   ・ いた、   ・   ・   ・   ・   ・   ・   ・   ・   ・   ・   ・   ・   ・   ・   ・   ・   ・   ・   ・   ・   ・   ・   ・   ・   ・   ・   ・   ・   ・   ・   ・   ・   ・   ・   ・   ・   ・   ・   ・   ・   ・   ・   ・   ・   ・   ・   ・   ・   ・   ・   ・   ・   ・   ・   ・   ・   ・   ・   ・   ・   ・   ・   ・   ・   ・   ・   ・   ・   ・   ・   ・   ・   ・   ・   ・   ・   ・   ・   ・   ・   ・   ・   ・   ・   ・   ・   ・   ・   ・   ・   ・   ・   ・   ・   ・   ・   ・   ・   ・   ・   ・   ・   ・   ・   ・   ・   ・   ・   ・   ・   ・   ・   ・   ・   ・   ・   ・   ・   ・   ・   ・   ・   ・   ・   ・   ・   ・   ・   ・   ・   ・   ・   ・   ・   ・   ・   ・   ・   ・   ・   ・   ・   ・   ・   ・   ・   ・   ・   ・   ・   ・   ・   ・   ・   ・   ・   ・   ・   ・   ・   ・   ・   ・   ・   ・   ・   ・   ・   ・ <td>ISSN<br/>書誌ID<br/>NCID<br/>URL1<br/>所蔵巻<br/>その所庸</td> <td>09538984<br/>ZZ30030437<br/>AA10672168<br/>電子ジャーナリ<br/>号をクリ・<br/>義の詳細</td> <td>(<u>CiNii</u>)<br/>ル<sub>(学内限)</sub><br/>ツクす<br/>が開き</td> <td>むと、</td> <td>nly]</td> <td>電子</td> <td>ジャーナ</td> <td>ル情報</td> <td>への!</td> <td>リンク</td>                                                                                                    | ISSN<br>書誌ID<br>NCID<br>URL1<br>所蔵巻<br>その所庸                                                                                                    | 09538984<br>ZZ30030437<br>AA10672168<br>電子ジャーナリ<br>号をクリ・<br>義の詳細                                                                                                    | ( <u>CiNii</u> )<br>ル <sub>(学内限)</sub><br>ツクす<br>が開き                                                                                                    | むと、                                                                                                    | nly]                                                                                                    | 電子                                                        | ジャーナ                                                                                                    | ル情報                                                                                         | への!                        | リンク         |
| 献複写・学外借用申込<br>報を出力する<br>副<br>ール送信<br>ァイル出力<br>fWorks出力<br>dNote Web出力<br>endeley出力                                                                                                    | #₩ID<br>NCID<br>URL1<br>所蔵巻<br>その所慮                                                                                                    | zz30030437<br>AA10672168<br>電子ジャーナリ<br>号をクリ<br>載の詳細                                                                                                    | CiNii レ [学内限) ツクす が開き                                                                                                    | む<br>ると、<br>きます                                                                                                    | nly]                                                                                                    | 電子                                                        | ジャーナ                                                                                                    | ル情報                                                                                         | への!                        | リンク         |
| 報を出力する<br>副<br>ール送信<br>ァイル出力<br>fWorks出力<br>dNote Web出力<br>endeley出力                                                                                                    | NCID<br>URL1<br>所蔵巻<br>その所庫                                                                                                    | AA10672168<br>電子ジャーナリ<br>号をクリ<br>載の詳細                                                                                                    | <u>CINII</u><br>レ [学内限]<br>ックす<br>が開き                                                                                                    | ると、                                                                                                    | nly]                                                                                                    | 電子                                                        | ジャーナ                                                                                                    | ル情報                                                                                         | への!                        | リンク         |
| 報を出力する<br>副<br>ール送信<br>ァイル出力<br>fWorks出力<br>dNote Web出力<br>indeley出力                                                                                                    | URL1<br>所蔵巻<br>その所庫                                                                                                    | ■子ジャーナリ<br>号をクリ<br>載の詳細                                                                                                    | レ [学内限)<br>ックす<br>が開き                                                                                                    | *]<br>ると、<br>きます                                                                                                    | nly]                                                                                                    | 電子                                                        | ジャーナ                                                                                                    | ル情報                                                                                         | へのり                        | リンク         |
| (>のリンク<br>図言室 1-22                                                                                                    | 工学分館<br>金研図書室<br>通研図書室<br>2                                                                                                    | жолар71                                                                                                    | 1-22<br>1-11                                                                                                    | -44,48-50)                                                                                                    | 所國巻号<br>1989<br>2010                                                                                                    | }                                                         | 年次         講述           1989-<br>1997         1           所蔵情報         1           1999         1                                                                                                    |                                                                                             | ۲<br>۲<br>۲<br>۲<br>۲<br>۲ |             |
| 図書室<br>1-11<br>(蔵巻号一覧<br>から西暦を選択すると、その                                                                                                    | 1<br>)年に出版され                                                                                                    | 기 눈 책들로 치 쪄들                                                                                                    | 認できます                                                                                                    | đ.                                                                                                    | 1989-<br>1999                                                                                                    | -                                                         |                                                                                                    |                                                                                             |                            |             |
| ₹ 2010年 ▼                                                                                                    |                                                                                                    | CALOUIS FEE                                                                                                    |                                                                                                    |                                                                                                    |                                                                                                    | 年次の<br>させる                                                | 横のプル<br>発行年を:                                                                                                    | ֊ダウン<br>選択で                                                                                 | 〜から、<br>きます                | , 表示<br>-   |
| 武架場所<br>和                                                                                                    | 朝料                                                                                                    | <del>。</del><br>参号                                                                                                    | <sup>年次/</sup> 受<br>刊行<br>日                                                                                                    | 入 資料                                                                                                    | 時 記号                                                                                                    | 状態                                                        | コメント                                                                                                    | ア約/子<br>内取寄                                                                                 | 印刷                         |             |
| 図書室(雑誌)                                                                                                    | 22(48-50                                                                                                    | )) 2                                                                                                    | 2010-                                                                                                    | 051150                                                                                                    | 00352                                                                                                    | 禁帯<br>出                                                   |                                                                                                    |                                                                                             | ्र                         |             |
| 図書室(雑誌)                                                                                                    | 22(45-47                                                                                                    | 7) 2                                                                                                    | 2010-                                                                                                    | 051150                                                                                                    | 00344                                                                                                    | 禁帯                                                        |                                                                                                    |                                                                                             |                            |             |
| 図書室(雑誌)                                                                                                    | 22(41-44                                                                                                    | 4) 2                                                                                                    | 2010-                                                                                                    | - 99                                                                                                    | <br>发 / 8 -                                                                                                    | 号から                                                       | 50 号がさ                                                                                                    | キレめて                                                                                        | 1 冊                        | にしま         |

配架場所が確認できたら、各所蔵館の利用規則に従い閲覧や文献複写の手続きを行ってく ださい。(金研図書室を含め、多くの図書館では雑誌は貸出できません。)

#### 1.1.5 図書の検索

検索語の入力や、絞り込みについては雑誌の場合と同様です。

検索対象が図書の場合、詳細画面には請求記号が表示されます。図書はこの請求記号順に並 んでいますので、配架場所と請求記号をメモしておけば、目的の資料を見つけることができます。

ただし金研図書室の場合、実際のラベルの1段目にはローマ数字が使用されているのでご注意 ください。(例:1B $\rightarrow$ IB、2A $\rightarrow$ IIA など)

|                                                                                                    | <図書>                 |                                                        |  |  |  |  |  |  |  |  |  |
|----------------------------------------------------------------------------------------------------|----------------------|--------------------------------------------------------|--|--|--|--|--|--|--|--|--|
| and the second second s | 入門結晶化学 / 庄野安彦, 床次正安著 |                                                        |  |  |  |  |  |  |  |  |  |
| シロ 結晶化学                                                                                                    | ニュウモン ケッショウ カガク      |                                                        |  |  |  |  |  |  |  |  |  |
| 这些日代的时候,在1995年<br>1995年1997年<br>1995年1997年                                                                                                    | (材料学)                | シリーズ / 堂山昌男, 小川恵一, 北田正弘監修)                             |  |  |  |  |  |  |  |  |  |
|                                                                                                    | 版                    | 增補改訂版                                                  |  |  |  |  |  |  |  |  |  |
| 222134343 (B) 224                                                                                                    | 出版者                  | 東京:内田老鶴圃                                               |  |  |  |  |  |  |  |  |  |
| Image by BookWeb                                                                                                    | 出版年                  | 2009.7                                                 |  |  |  |  |  |  |  |  |  |
|                                                                                                    | 書誌ID                 | TT21733296                                             |  |  |  |  |  |  |  |  |  |
| CINII」で非相比を相応                                                                                                    | NCID                 | BA90598337 CINII 請求記号を確認                               |  |  |  |  |  |  |  |  |  |
| ※ ポスト                                                                                                    |                      |                                                        |  |  |  |  |  |  |  |  |  |
| ,<br>この文献を取り寄せる (有                                                                                                    | 一 所 献 情報             |                                                        |  |  |  |  |  |  |  |  |  |
| との文献を取り寄せる(有料)                                                                                                    | 配架場所 資               | 料種別巻次 請求記号 資料番号 感コメント ISBN 隣の本予約/学内取寄印刷                |  |  |  |  |  |  |  |  |  |
| ☆ 前 複写・学外借田申込                                                                                                    | 本館2F学<br>関           | MC145/062 000907 22 9784753659173 M @ @                |  |  |  |  |  |  |  |  |  |
| 図書館へ購入を広頼する                                                                                                    | 北青葉山<br>分館2階図<br>書   | MC145/166 02090022907 9784753659173 🛄 😌                |  |  |  |  |  |  |  |  |  |
|                                                                                                    | 工学分館<br>2F図書         | 459.96/8/2009 03110004081 9784753659173 🛄 👻            |  |  |  |  |  |  |  |  |  |
| 配架場所を確認                                                                                                    | 工学分館<br>2F図書         | 459.96/8/2009 03130037360 9784753659173 🛄 👻            |  |  |  |  |  |  |  |  |  |
|                                                                                                    | 金研図書<br>室(図書)        | 18/861/2 0510000184 貸出中 9784753659173 🌇 受 デジリ 生 内政委 印刷 |  |  |  |  |  |  |  |  |  |
| この情報を出力する                                                                                                    | 金研加工                 |                                                        |  |  |  |  |  |  |  |  |  |
| 🕒 印刷                                                                                                    | ノロセス                 | 1月/1401 02130003093 加水馬 月3/84/23023112 勝四本 町間          |  |  |  |  |  |  |  |  |  |
| 😂 メール送信                                                                                                    |                      | く 貸出中の場合は                                              |  |  |  |  |  |  |  |  |  |
| ○ ファイル出力                                                                                                    | - 書誌詳編               |                                                        |  |  |  |  |  |  |  |  |  |
| CefWorks出力                                                                                                    | 資料区分                 | ◎                                                      |  |  |  |  |  |  |  |  |  |
| ige EndNote Web出力                                                                                                    | 本文言語                 | 日本語                                                    |  |  |  |  |  |  |  |  |  |
| Mendeley出力                                                                                                    | 大きさ                  | viii, 214p ; 21cm                                      |  |  |  |  |  |  |  |  |  |
|                                                                                                    | 一般注記                 | 参考文献あり                                                 |  |  |  |  |  |  |  |  |  |
| このページのリンク                                                                                                    | 著者標目                 | 庄野, 安彦 <ショウノ, ヤスヒコ><br>床次, 正安(1933-) <トコナミ, マサヤス>      |  |  |  |  |  |  |  |  |  |
| https://opac.library. 그ピー                                                                                                    | 別書名                  | 異なりアクセスタイトル:結品化学:入門                                    |  |  |  |  |  |  |  |  |  |
|                                                                                                    | 件名                   | BSH:結晶学                                                |  |  |  |  |  |  |  |  |  |
|                                                                                                    | 分類                   | NDC8:459.96                                            |  |  |  |  |  |  |  |  |  |

#### 1.1.6 金研内の配架場所について

金研図書室には、次の5ヶ所の配架場所があります。これ以外の「金研〇〇」という配架場所は 研究室所蔵です。研究室所蔵資料や閉架書庫を利用希望の際はカウンターにお申し出ください。

- 金研図書室(図書) →2 号館 2 階書庫(図書)
- 金研図書室(雑誌)
- 金研図書室参考図書
- →2 号館 2 階書庫(製本雑誌)
- →2 号館 2 階閲覧室(貸出はできません)
- 金研3号館4階書庫(雑誌) →3号館4階書庫(身分証または入退館カードが必要)
- →1 号館2階215 号室閉架書庫(利用はカウンターへ) ■ 金研閉架書庫 1-215

※新着雑誌は配架場所が「金研図書室(雑誌)」となっていても、閲覧室に配架されています。 ※資料番号がついていない資料は、閲覧室にある場合があります。合わせてご確認ください。

### 1.1.7 学外の資料の探し方

OPAC では「国内大学蔵書」タブに切り替えることで学外の図書を検索することもできます。また、 「学内」で検索した後に「国内大学蔵書」のタブに切り替えると、同じキーワードの検索結果を表示 させることができます。

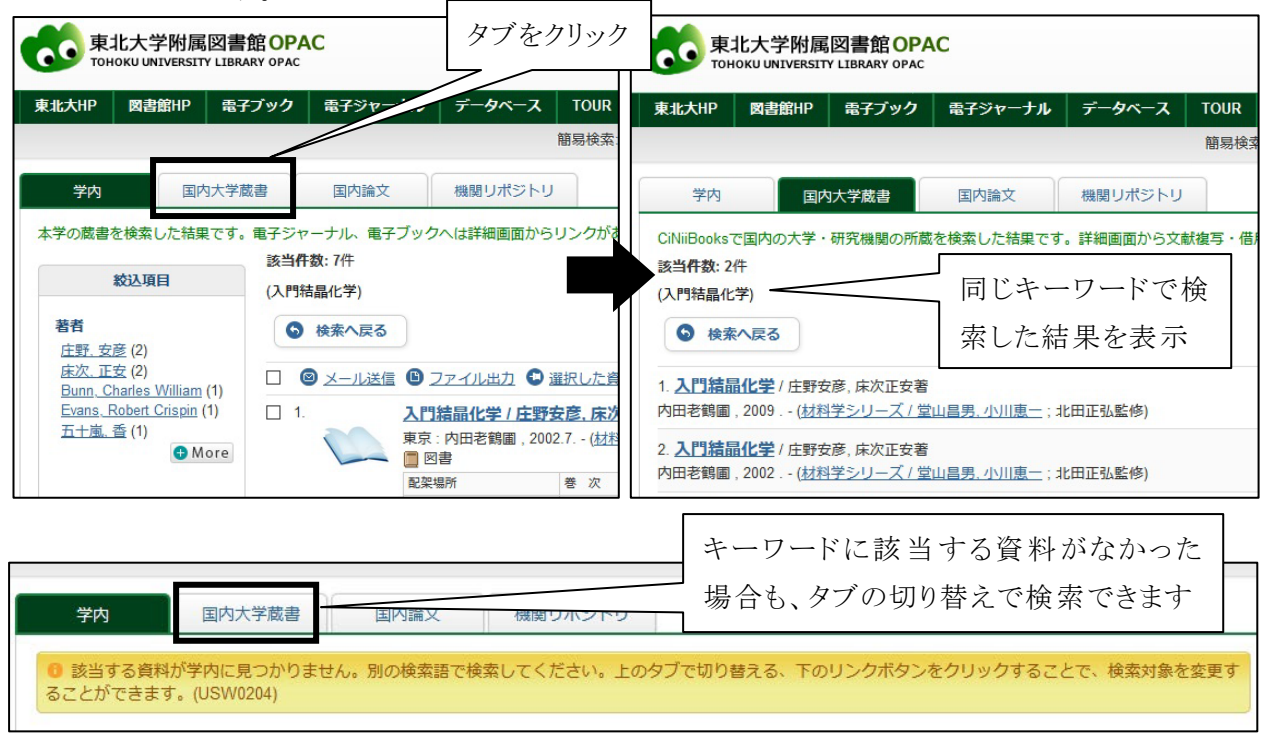

学外資料の検索は、以下のツールでも可能です。

## (1) CiNii Research (http://cir.nii.ac.jp/)

全国の大学図書館等約 1,300 館が所蔵する図書・雑誌の情報が検索できます。また、検索結果から各図書館の所蔵情報のページに移動し、詳細を確認することもできます。

OPAC の学外検索は CiNii Research のデータを使用しているので、検索できる内容は同じです。

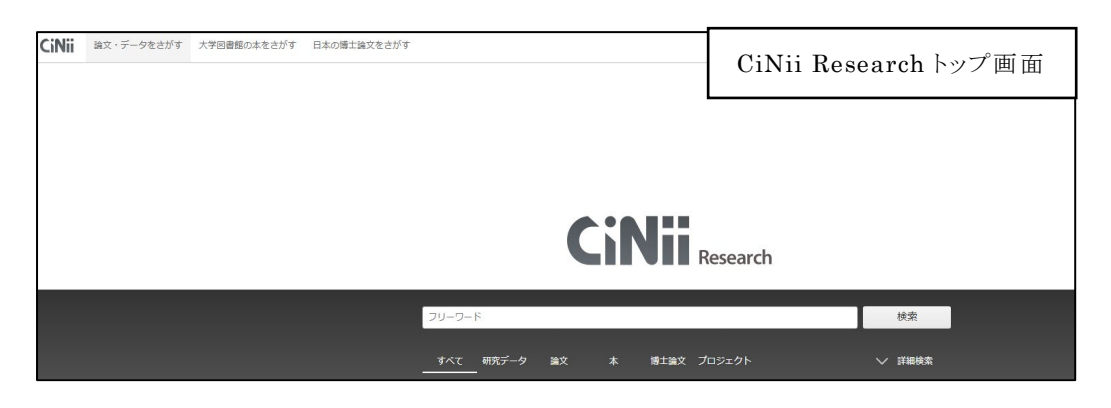

なお、検索した後、詳細は CiNii Books の画面に表示されますが、2025 年度中に、CiNii Research の画面に表示される予定です。(データ移行過渡期のため)

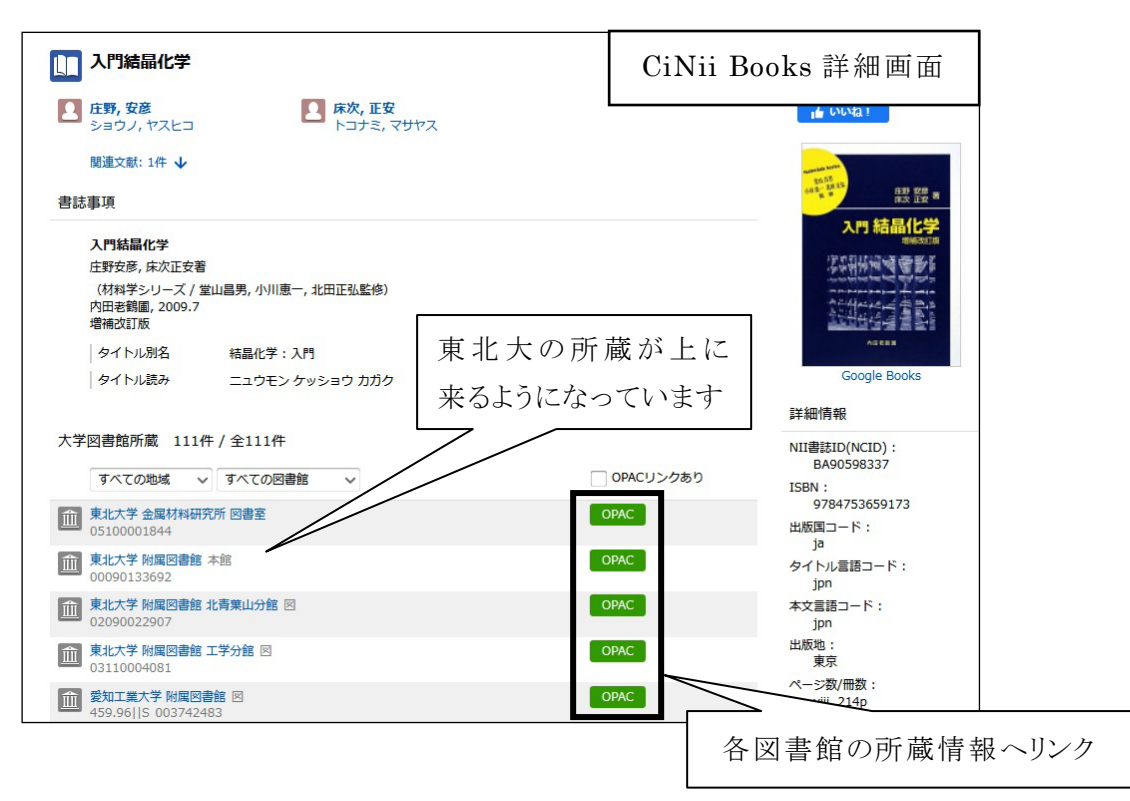

## (2) 国立国会図書館サーチ (https://iss.ndl.go.jp/)

国立国会図書館、都道府県立図書館、政令指定都市の市立図書館の蔵書を探すことができま す。図書だけでなく、レファレンスの事例や国立国会図書館等の機関が収録している各種デジタル 情報などを一括して検索することが可能です。

|           | ((                                         | ■<br>国立国会図書館サーチ<br>NDL SEARCH                   |
|-----------|--------------------------------------------|-------------------------------------------------|
| 新規利用者登録・変 | 更の申請が集中しており、確認                             | 作業が遅延しております。詳細は「お知らせ」をご覧ください。                   |
|           | 検索キーワードを入力<br>✓ 国立国会員                      | Q<br>図書館 ✔ 全国の図書館 インターネットで閲覧できるものに絞る 🕢 📀 絞り込み条件 |
|           |                                            | ♡ 国立国会図書館サーチとは                                  |
|           | を<br>み条件」をあらかじ<br>た検索画面です。多 )<br>を組み合わせた高度 |                                                 |

# 1.1.8 科学技術情報の探し方

金研図書室のウェブサイト「科学技術情報の探し方」では、「会議録」「テクニカル・レポート」「特許資料」「規格資料」「学位論文」など、科学技術に関する情報や文献を調査するための各種データベース・ツールを案内しています。

(http://library.imr.tohoku.ac.jp/joho/search/search.html)